## **Managing Shipments**

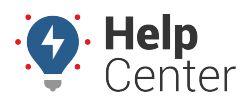

Link: https://help.gpsinsight.com/docs/eld-complete-admin-reference-guide/managing-shipments/ Last Updated: January 24th, 2023

The Shipments feature allows dispatch or other internal or administrative users to schedule estimated delivery or pickups for their drivers. When shipments are scheduled and assigned to a driver, the driver is notified and can view all details of the trip, including scheduled deliveries and pickups. A Shipments report is also available to list previously scheduled shipments and their details.

## **Viewing Scheduled Shipments**

### To view scheduled shipments:

| Shipments              |                               |                                     | Manage / Shipments |
|------------------------|-------------------------------|-------------------------------------|--------------------|
| Carrier<br>GPS Insight | Drivers Rhoades, Kirk (11177) | Start-End Date 9/1/2022 - 9/30/2022 | Q Execute          |

- 1. In eDash, click the Shipments tab.
- 2. Select the appropriate company from the Carrier dropdown list.
- 3. Select the appropriate driver from the Drivers dropdown list.
- 4. Select the date range you would like to view from the calendar.
- 5. Once complete, click **Execute**.

### **Creating New Shipments**

#### **•** To create a new shipment:

| Shipments   |        |                    |   |                      |   |                  | Manage / Shipments |
|-------------|--------|--------------------|---|----------------------|---|------------------|--------------------|
| Carrier     | Driver | 'S                 |   | Start-End Date       |   |                  |                    |
| GPS Insight | ▼ Rhoa | ades, Kirk (11177) | Ŧ | 9/1/2022 - 9/30/2022 | Ē | <b>Q</b> Execute | + New              |

1. In the Shipments tab, click **New**.

The Shipment Details window will appear.

# **Managing Shipments**

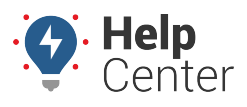

Link: https://help.gpsinsight.com/docs/eld-complete-admin-reference-guide/managing-shipments/ Last Updated: January 24th, 2023

| Shipment Details    | 2                   |
|---------------------|---------------------|
| Estimated Pickup *  | Estimated Delivery* |
| 10/7/2022           | 10/8/2022           |
| Time                | Time                |
| <u>^</u> <u>^</u>   | <u>^</u>            |
| 15 : 14             | 15 : 14             |
| <b>v v</b>          | <b>v v</b>          |
| Shipper Name        | Shipment Number ⑦   |
| Shipper Name        | Shipment Number     |
| Commodity 2         | Driver*             |
| Commodity           | Select a driver *   |
| Additional Comments |                     |
| Additional Comments |                     |
|                     | 1.                  |
| Pickup              | Delivery            |
| Date                | Date                |
| 芭                   | <b></b>             |
| Time                | Time                |
| <b>^ ^</b>          | <u>^</u>            |
| HH : MM             | HH : MM             |
| × ×                 | × ×                 |
| Email               | Email               |
| Email               | Email               |
| Bay Assignment      | Bay Assignment      |
| Bay Assignment      | Bay Assignment      |
| Recomended parking  | Recomended parking  |
| Recomended parking  | Recomended parking  |
| Notes               | Notes               |
| Notes               | Notes               |
|                     | 11                  |
| Save                | Close               |

- 2. Enter the appropriate information in the following required fields:
- Estimated Pickup (Date)
- Estimated Delivery (Date)
- Driver
- 1. From here, all additional fields are optional.
- 2. Once complete, click **Save**.